## Manually File Transfer

For manually file transfer, first you have to do all the 1 to 5 steps for login.

1. Now Click on "File Manager" in the panel window :

| Firefox × Parallels Plesk Pane                | 19.5.5 for Microsoft +                                                                                                    |                                                                                            |                                                                                                    | 100                                                                                               |                                                                                                    | - 0 X             |
|-----------------------------------------------|----------------------------------------------------------------------------------------------------|--------------------------------------------------------------------------------------------|----------------------------------------------------------------------------------------------------|---------------------------------------------------------------------------------------------------|----------------------------------------------------------------------------------------------------|-------------------|
| +> 1 https://                                 |                                                                                                    |                                                                                            |                                                                                                    | 습 - 연 🞯! - Yahoo                                                                                  |                                                                                                    | P 🏦 🗳             |
| Parallels<br>Plesk Panel                      |                                                                                                    |                                                                                            | 10                                                                                                    | aged in as                                                                                        | 💄 My arrount 🛛 📫 Log out                                                                                      |                   |
| Main Menu<br>• Home<br>Mail                   | Welcome,                                                                                                    |                                                                                            |                                                                                                    |                                                                                                   | 🏄 Favorites 👻 🛛                                                                                               | 🖉 Visited Pages 👻 |
| Applications<br>Settings                      | IP address                                                                                                    | Disk space                                                                                 | 5.0 GB free of 5.0 GB                                                                                                    | Traffic 1                                                                                         | 00.0 GB free of 100.0 GB                                                                                      |                   |
| Help & Support<br>Help Desk<br>Help Desk      | Mail ~<br>Mail Accounts<br>Mail Accounts<br>Account<br>Account<br>FTP Accounts<br>FTP Accounts<br>Click on t<br>Statistics ~<br>Click on t<br>Statistics ~<br>Domain Administration ~<br>Domain Administration ~<br>Domain Administration ~<br>Personal Data<br>Administrator<br>Administrator<br>Administrator<br>Administrator<br>Administrator<br>Mersonal Data<br>Administrator | Mailing Lists Mailing Lists Password Protected Directories Change Password Change Password | Web Site     Web Horting     Web Horting     Web Settings     Applications & Services     Web Applications     Additional Tools     Additional Tools     Scheduled Tasks     Active Sessions     ASP.NET Settings | Subdomains<br>Web Users<br>Databases<br>SSL Certificates<br>Eandwidth<br>Limiting<br>PHP Settings | Domain Aliases<br>Site Preview<br>DOBC Data<br>Sources<br>Hotlink Protection<br>Dol<br>Pool<br>Custom Buttons |                   |
| © 1999-2010, Parallels<br>All rights reserved | - <b>199</b> Markatan                                                                                                    |                                                                                            |                                                                                                    |                                                                                                   |                                                                                                    |                   |

2. Now you can find this window. Click on "httpdocs" folder.

| Main Menu                                     | Home >                                                                                                    |                                                                      | Russia Autor                                            |  |  |  |
|-----------------------------------------------|----------------------------------------------------------------------------------------------------|----------------------------------------------------------------------|---------------------------------------------------------|--|--|--|
| Home                                          | File Manager                                                                                                    | 😽 Favorite                                                           | s • 🐨 Visited Pages • 🍠 Up Level                        |  |  |  |
| Mail                                          | Tools                                                                                                    |                                                                      |                                                         |  |  |  |
| Applications                                  |                                                                                                    |                                                                      |                                                         |  |  |  |
| Settings                                      | Reset Search                                                                                                    |                                                                      |                                                         |  |  |  |
|                                               | 💥 Remove 🌘 Change Timestamp 🔒 Copy/Move 🥥 Calculate Size                                                                                                    | 💥 Remove 🐻 Change Timestamp 🕃 Copy/Move 🥥 Calculate Size 🔹 Hide Sear |                                                         |  |  |  |
|                                               | 11 <u>cakschool.org</u> items total                                                                                                    |                                                                      | Number of entries per page: <u>10</u> 25 <u>100 All</u> |  |  |  |
|                                               | T Name *                                                                                                    | Size                                                                 | Modification date                                       |  |  |  |
|                                               | 📰 📁 anon_ftp                                                                                                    |                                                                      | Mar 25, 2012 05:10 PM 🛛 😹 🔒                             |  |  |  |
|                                               | 📰 📁 cgi-bin                                                                                                    |                                                                      | Mar 25, 2012 05:10 PM 🛛 😹 🔒                             |  |  |  |
|                                               | 🔲 😕 error docs                                                                                                    |                                                                      | Mar 25, 2012 05:10 PM 🛛 😹 🔒                             |  |  |  |
|                                               | 1 Department of the second second sec |                                                                      | Mar 28, 2012 03:56 PM 🛛 📑 🔒                             |  |  |  |
|                                               | 🔲 🎾 httpsdocs                                                                                                    |                                                                      | Mar 25, 2012 05:10 PM 🛛 😹 🔒                             |  |  |  |
| - All                                         | 🔲 📁 📁 private                                                                                                    |                                                                      | Mar 27, 2012 03:17 AM 🛛 😹 🔒                             |  |  |  |
| 1105                                          | 🗐 📁 📁 statistics                                                                                                    |                                                                      | Mar 25, 2012 05:10 PM 🛛 📑 🔒                             |  |  |  |
| 111.1                                         | 🔲 📁 🎾 subdomains                                                                                                    |                                                                      | Mar 25, 2012 05:10 PM 🛛 🕃 🔒                             |  |  |  |
|                                               | 🔲 📁 😕 vault_scripts                                                                                                    |                                                                      | Mar 25, 2012 05:10 PM 🛛 😹 🔒                             |  |  |  |
| Chester VIII                                  | 📃 🎾 web_users                                                                                                    |                                                                      | Mar 25, 2012 05:10 PM 🛛 📑 🌡                             |  |  |  |
|                                               | 🔄 🔯 Security                                                                                                    | 20.4 KB                                                              | Mar 28, 2012 07:20 AM 🛛 😹 🔒                             |  |  |  |
| Help & Support<br>Help Desk<br>Help           | 11 <u>cakschool.org</u> items total                                                                                                    |                                                                      | Number of entries per page: <u>10</u> 25 <u>100 All</u> |  |  |  |
| All                                           |                                                                                                    |                                                                      |                                                         |  |  |  |
| © 1999-2010, Parallels<br>All rights reserved |                                                                                                    |                                                                      |                                                         |  |  |  |

3. Now you can find this window. In this window, your web pages are saved. So give concentration to this window.

| Main Menu                        | Home +                                                   |         |                                         |
|----------------------------------|----------------------------------------------------------|---------|-----------------------------------------|
| a Hanna                          | File Manager                                             | 🏃 Fav   | orites 🕶 🦭 Visited Pages 👻 🎓 Up Level   |
| Mail<br>Applications<br>Settings | Tools -                                                  |         |                                         |
|                                  | 🔍 Search 📋 Reset Search                                  |         |                                         |
|                                  | 💥 Remove 👔 Change Timestamp 🔒 Copy/Move 🦨 Calculate Size |         | <ul> <li>Hide Search</li> </ul>         |
|                                  | 25 <u>cakschool.org</u> / <u>httpdocs</u> items total    |         | Number of entries per page: 10 25 100 A |
|                                  | T Name ^                                                 | Size    | Modification date                       |
|                                  |                                                          |         | Mar 28, 2012 03:56 PM                   |
|                                  | 1 🖂 📁 📁 _notes                                           |         | Mar 28, 2012 03:55 PM 🛛 🐺 🛔             |
|                                  | 🔲 📁 🎾 images                                             |         | Mar 28, 2012 03:53 PM 🛛 🐺 🛔             |
|                                  | 🔲 📡 📚 agreement_text.php                                 | 11.4 KB | Mar 8, 2012 12:44 PM 🏹 📑                |
| steeles states                   | 🔲 🔯 agreemnt.php                                         | 0.71 KB | Mar 8, 2012 12:57 PM 💐 🕃                |
|                                  | 🔲 🦹 bankdetails.php                                      | 2.21 KB | Mar 15, 2012 05:18 PM 🏼 🏹 📑             |
| and the second                   | Commonfeatures.php                                       | 1.69 KB | Mar 8, 2012 08:12 AM 🏹 🕃 🕻              |
| and the                          | 🔲 🔯 contact_us.php                                       | 0.98 KB | Mar 8, 2012 04:38 PM 🏹 📑 🕼              |
|                                  | 🔲 📚 Copy [2] of index.php                                | 2.79 KB | Mar 8, 2012 07:43 AM 🛛 🐺 🔓              |
| Help & Support                   | Copy of contact_us.php                                   | 2.15 KB | Mar 8, 2012 04:32 PM 🖣 📑                |
|                                  | Copy of index.php                                        | 0.95 KB | Mar 8, 2012 07:51 AM 🛐 📑                |
| Help Desk                        | m 👷 extral.php                                           | 0.42 KB | Feb 9, 2012 09:01 PM 🏼 🖣 📑              |
| Help                             | 🔲 📚 footer.php                                           | 0.46 KB | Feb 19, 2012 09:53 AM 🔊 💽               |
| All                              | 🔲 📚 header.php                                           | 0.30 KB | Feb 19, 2012 09:49 AM 🏹 💽               |
| © 1999-2010, Parallels           | 🔲 📡 host plans.php                                       | 1.42 KB | Feb 22, 2012 01:28 PM 🔊 📑               |
| All rights reserved              |                                                          | 0.74 KD | E 1 10 2012 10 40 AM IM IM              |

4. If you want to your whole website, open your web folder in your local machine, then select all files and folder from your website folder, right click and make them "**Add to archive...**" Like this:

| Organize 👻 🛜 Op | en Burn New f  | folder                                        |                    |              |      |
|-----------------|----------------|-----------------------------------------------|--------------------|--------------|------|
| ☆ Favorites     | Name           | <u>^</u>                                      | Date modified      | Туре         | Size |
|                 | lotes          |                                               | 3/11/2012 11:46 PM | File folder  |      |
| 词 Libraries     | ) images       |                                               | 3/11/2012 11:05 PM | File folder  |      |
| Documents       | agreement_tex  | xt                                            | 3/8/2012 6:14 PM   | PHP File     | 12 K |
| 👌 Music         | agreemnt       |                                               | 3/8/2012 6:27 PM   | PHP File     | 1 K  |
| E Pictures      | ankdetails 🖉   |                                               | 3/8/2012 5:39 PM   | PHP File     | 3 KI |
| 🛃 Videos        | a Commonfeatu  | ures                                          | 3/8/2012 1:42 PM   | PHP File     | 2 KI |
| 🌏 Homegroup     | 🧟 contact_u 🔎  | Total Security Scan                           |                    | le           | 3 K  |
|                 | 🔊 Copy [2] c 😝 | PowerISO                                      |                    | ) le         | 3 K  |
|                 | Copy of ir     | Add to archive                                | N                  | le           | 1 K  |
| 📜 Computer      | a extra1       | Add to archive                                | Conv.rar"          | le           | 1 K  |
| 🏭 System (C:)   | a footer       | Compress and email                            |                    | le           | 1 K  |
| 👝 Data (D:)     | 🔊 header 🛛 🗿   | Compress to "chiwebhost - Copy.rar" and email |                    | le           | 1 K  |
| 👝 Chirag (E:)   | a host_plan    |                                               |                    | le           | 2 K  |
|                 | a hosting_p    | Send to                                       |                    | le           | 1 K  |
|                 | 🧟 index        | Cut                                           |                    | le           | 3 K  |
|                 | a menu         | Сору                                          |                    | le           | 1 K  |
|                 | offers1        | Create shortcut                               |                    | le           | 1 K  |
|                 | 🔊 stud         | Delete                                        |                    | le           | 1 K  |
|                 | atudent a      | Rename                                        |                    | le           | 2 K  |
|                 | a) style       | Nelidine                                      |                    | ling Style S | 1 K  |

| Main Menu                        | Home >                                                         |                                                                         |                                         |  |  |  |
|----------------------------------|----------------------------------------------------------------|-------------------------------------------------------------------------|-----------------------------------------|--|--|--|
| • Home                           | File Manager                                                   | 🚼 Favo                                                                  | rites 🔹 🦭 Visited Pages 👻 휡 Up Level    |  |  |  |
| Mail<br>Applications<br>Settings | Tools<br>Add New Directory Add New File<br>Search Reset Search |                                                                         |                                         |  |  |  |
|                                  | 🔀 Remove 💿 Change Timestamp 🕞 Copy/Move 🥥 Calculate Size       | 💥 Remove 🔯 Change Timestamp 🕃 Copy/Move 🥥 Calculate Size 🔹 hilde Search |                                         |  |  |  |
|                                  | 25 <u>cakschool.org</u> / <u>httpdocs</u> items total          |                                                                         | Number of entries per page: 10 25 100 A |  |  |  |
|                                  | T Name *                                                       | Size                                                                    | Modification date                       |  |  |  |
|                                  | 🙀 🖌                                                            |                                                                         | Mar 28, 2012 03:56 PM                   |  |  |  |
|                                  | 1 🔟 🦻 _notes                                                   |                                                                         | Mar 28, 2012 03:55 PM 💐 🕃 🔓             |  |  |  |
|                                  | 🔲 🎾 images                                                     |                                                                         | Mar 28, 2012 03:53 PM 💐 🙀 🔓             |  |  |  |
|                                  | 🔲 📎 agreement_text.php                                         | 11.4 KB                                                                 | Mar 8, 2012 12:44 PM 🧳 📴 🔓              |  |  |  |
|                                  | 📰 🔖 agreemnt.php                                               | 0.71 KB                                                                 | Mar 8, 2012 12:57 PM 💐 🗽 🔓              |  |  |  |
|                                  | 🛅 💱 bankdetails.php                                            | 2.21 KB                                                                 | Mar 15, 2012 05:18 PM 🏹 📴 🕻             |  |  |  |
|                                  | 🔟 🔖 Commonfeatures.php                                         | 1.69 KB                                                                 | Mar 8, 2012 08:12 AM 💐 🕃 🔓              |  |  |  |
|                                  | 🔟 📎 contact_us.php                                             | 0.98 KB                                                                 | Mar 8, 2012 04:38 PM 💐 📴 🛔              |  |  |  |
|                                  | 🔲 🦹 Copy [2] of index.php                                      | 2.79 KB                                                                 | Mar 8, 2012 07:43 AM 款 😹 🛔              |  |  |  |
| Help & Support                   | 🔟 📎 Copy of contact_us.php                                     | 2.15 KB                                                                 | Mar 8, 2012 04:32 PM 💐 🕃 🔓              |  |  |  |
|                                  | 🔲 📎 Copy of index.php                                          | 0.95 KB                                                                 | Mar 8, 2012 07:51 AM 💐 📴 🔓              |  |  |  |
| Help Desk                        | 🗐 📎 extral.php                                                 | 0.42 KB                                                                 | Feb 9, 2012 09:01 PM 💐 🕃 🔓              |  |  |  |
|                                  | 💼 📎 footer.php                                                 | 0.46 KB                                                                 | Feb 19, 2012 09:53 AM 💐 🗽 🕻             |  |  |  |
|                                  | 🔟 📎 header.php                                                 | 0.30 KB                                                                 | Feb 19, 2012 09:49 AM 💐 📴 🔓             |  |  |  |
|                                  | 🔟 🦹 host_plans.php                                             | 1.42 KB                                                                 | Feb 22, 2012 01:28 PM 🖣 📴 🕻             |  |  |  |
| All rights reserved              |                                                                | 0.74 //0                                                                | 5 1 10 2012 10 IC AN TO Day 6           |  |  |  |

## 5.Now go to "File Manager" and click on " Add New File" :

6. You can find below window. Make sure you can click as below image shows. Otherwise you get errors.

- 1: click on : "Upload File"
- 2: click on : "Upload archive and extract it"
- 3: at last click on "Browse"

| Main Menu                                     | Home + File Manager +           |                     | 13                                    |   |                                      |       |
|-----------------------------------------------|---------------------------------|---------------------|---------------------------------------|---|--------------------------------------|-------|
| • Home                                        | File Manager                    |                     |                                       |   | 눩 Favorites 🔻 谢 Visited Pages 🔻 휡 Up | Level |
| Mail                                          | Create new file in cakschool.or | g / <u>httpdocs</u> |                                       |   |                                      |       |
| Applications                                  | Opload file                     |                     | K C                                   |   |                                      | _     |
| Settings                                      | Path to file 1                  |                     | Browse. Upload archive and e tract it | 2 |                                      |       |
|                                               | Path to file                    |                     | Browse. Upload archive and extract it |   |                                      |       |
|                                               | Path to file                    |                     | Browse. Upload archive and extract it | ] |                                      |       |
|                                               | © File creation ———             |                     |                                       |   |                                      |       |
|                                               | File name *                     |                     |                                       |   |                                      |       |
|                                               | Use HTML template               | Ē                   |                                       |   |                                      |       |
|                                               | * Required fields               |                     |                                       |   | OK                                   | el    |
|                                               |                                 |                     |                                       |   |                                      |       |
|                                               |                                 |                     |                                       |   |                                      |       |
| Help & Support                                |                                 |                     |                                       |   |                                      |       |
| Hain Deck                                     |                                 |                     |                                       |   |                                      |       |
| Help                                          |                                 |                     |                                       |   |                                      |       |
|                                               |                                 |                     |                                       |   |                                      |       |
| © 1999-2010, Parallels<br>All rights reserved |                                 |                     |                                       |   |                                      |       |

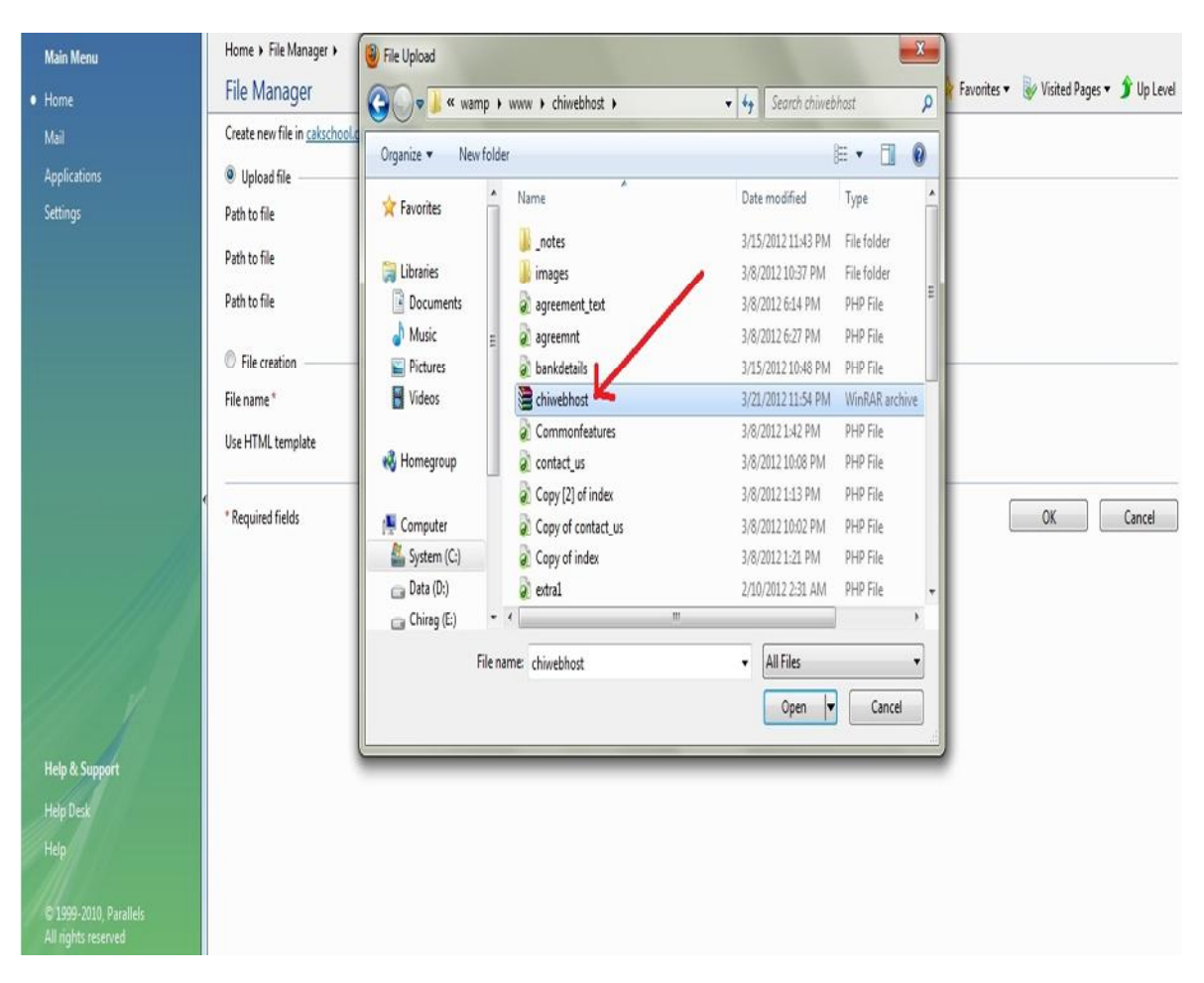

7.Now upload the archive file which you have archive in your website folder:

Now wait for finish the process. After that not to forget click on "Log out".